### Cómo utilizar la aplicación Hanna Lab

#### HANNA instruments

Hanna Lab

No Associated Probe

Searching For Probe

AVAILABLE PROBES

#### Cómo conectar un electrodo HALO

1 Abra la aplicación Hanna Lab y presione el símbolo Bluetooh. La aplicación mostrará las sondas asociadas y las disponibles.

Presione el botón de operación en la parte superior del electrodo. Un HALO azul comenzará a titilar cada medio segundo indicando el modo visible. El ID de la sonda aparecerá en la lista de sondas disponibles.

3 Seleccione el ID de la sonda en la sonda para emparejar el electrodo. La sonda pasará a titilar cada 2 segundos.

4 La sonda entrara inmediatamente en modo medición.

### COMUNÍCATE CON NOSOTROS PARA MAYOR INFORMACIÓN

www.hannabolivia.com

Santa Cruz: (591 3) 3116969 / (591 3) 3120130

La Paz: (591 2) 2128418 / (591 2) 2120793 **Cochabamba:** (591 4) 412 9049

# Indicador azul Botón de operación

| Probes               |         |
|----------------------|---------|
| ASSOCIATED PROBES    |         |
| No Associated Probes |         |
| AVAILABLE PROBES     |         |
| Demo Probe           | Connect |
| HI11102 pH 06:64:F6  | Connect |
| Searching For Probes |         |

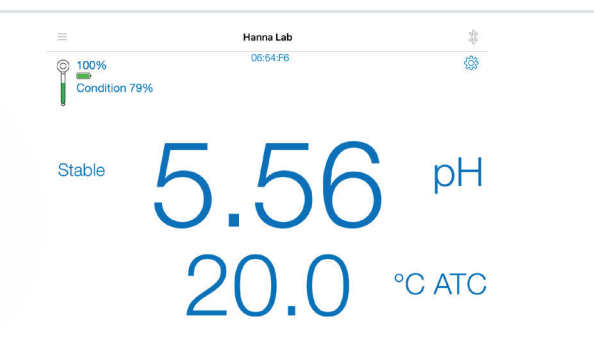

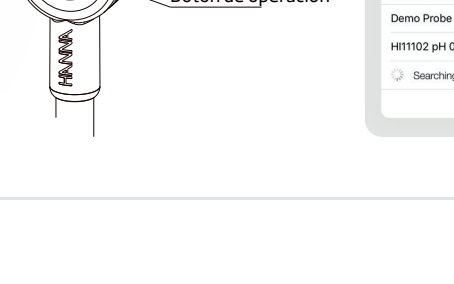

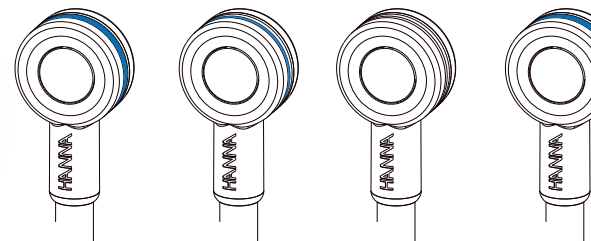

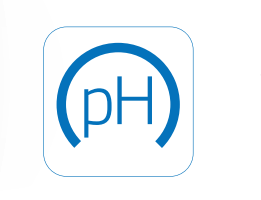

### Cómo utilizar la aplicación Hanna Lab

## Cómo modificar la información disponible en pantalla

1 Una vez en el modo medición presione el botón configuración

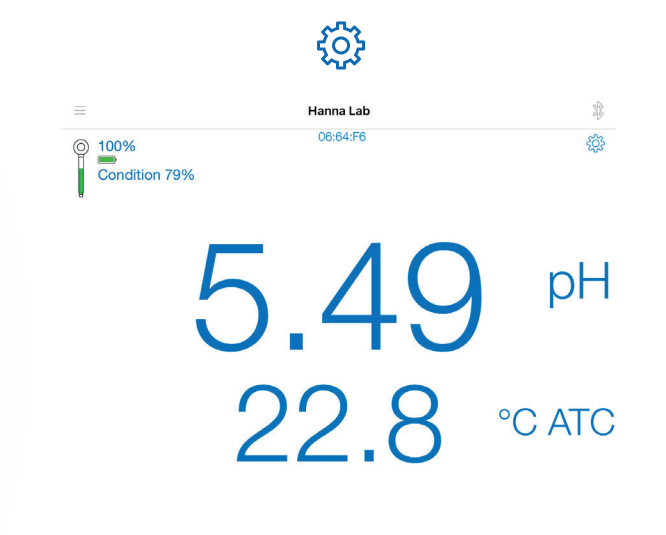

2 En la pantalla de configuración podrá modificar múltiples variables, como lo son:

Tipo de medición: pH o mV Resolución: 0.1, 0.01, 0.001 Unidades de temperatura: °C o °F Vista: Básica, Tabla, Gráfica Gráfica: pH / Temperatura / Ambos Tabla: Completa / Marcados GLP: Básico / Completo Criterio de estabilidad: Lento / Medio /Rápido

| Hanna Lab<br>Probe Settings           |                      |
|---------------------------------------|----------------------|
| Last Calibration: 7/26/19, 3:43:54 PM | Calibrate            |
| Log                                   | Clear Save Share     |
| Measure Mode                          | Vm Hq                |
| Resolution                            | 0.1 0.01 0.001       |
| Temperature Compensation              | ATC >                |
| Stability Criteria                    | Slow Medium Fast     |
| Units                                 | °C °F                |
| GLP                                   | None Basic Full      |
| View                                  | Basic Graph Table    |
| Graph Display                         | pH Temp Both         |
| Table Display                         | All Data Tagged Data |
| Calibration Buffers                   | Hanna >              |
| Calibration Reminder                  | >                    |
| Alarm                                 | Off >                |

#### COMUNÍCATE CON NOSOTROS PARA MAYOR INFORMACIÓN

Santa Cruz: (591 3) 3116969 / (591 3) 3120130

La Paz: (591 2) 2128418 / (591 2) 2120793  Cochabamba: (591 4) 412 9049

#### www.hannabolivia.com

### Cómo utilizar la aplicación Hanna Lab

#### Calibración de la sonda

1 Una vez en el modo medición presione el botón configuración

2 En la pantalla de calibración presione Calibrar "Calibrate"

3 Coloque la sonda en el primer buffer y confirme el punto cuando la lectura sea estable

4 Repita el procedimiento para los demás buffers. Se recomienda un mínimo de 3 puntos para una medición más precisa; es posible calibrar el electrodo en 5 puntos diferentes.

### **COMUNÍCATE CON NOSOTROS PARA MAYOR INFORMACIÓN**

www.hannabolivia.com

Santa Cruz: (591 3) 3116969 / (591 3) 3120130 La Paz: (591 2) 2128418 / (591 2) 2120793

Cochabamba: (591 4) 412 9049

### 7.04 pH 20.4 °C ATC Stable

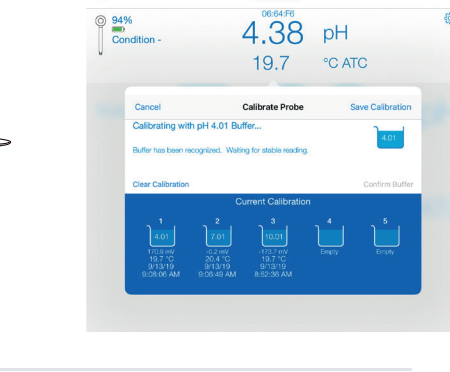

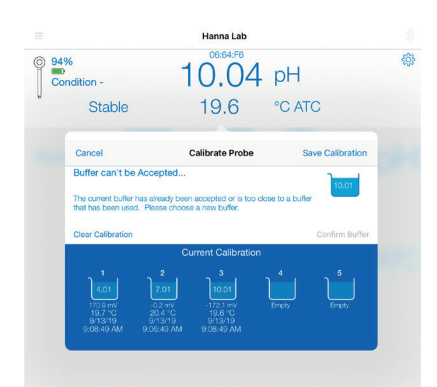

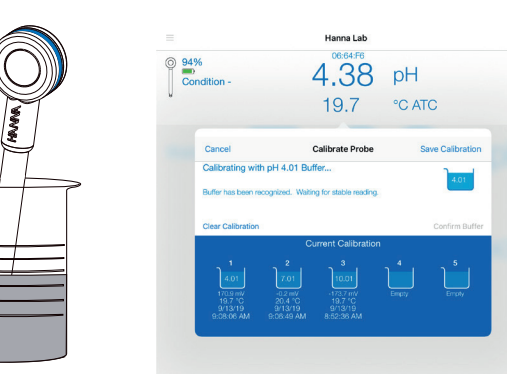

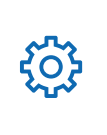

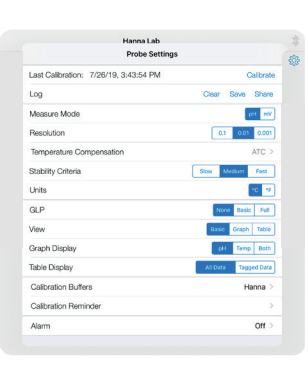